## Reviewing Compensation History within myFSU

On the Payroll and Compensation Page, you may view the following aspects of your Compensation History:

- Employee Job Information
- Salary History
- Variable Cash Compensation
- Variable Non-Cash Compensation
- Stock Option Details

## Table of Contents

• Payroll and Compensation Page

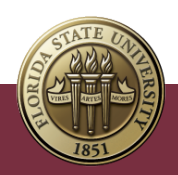

## Payroll and Compensation Page Navigation

1. Log into myFSU with your FSUID and password.

| FLORIDA STATE UNIVERSITY |                                                        | ⊠ Q ≡ |
|--------------------------|--------------------------------------------------------|-------|
|                          |                                                        |       |
|                          | SIGN IN                                                |       |
|                          | ACoronavirus UpdatesA                                  |       |
|                          |                                                        |       |
|                          |                                                        |       |
|                          |                                                        |       |
|                          | Enter your FSUID and password                          |       |
| C FONE                   | FSUID                                                  |       |
|                          | Password                                               | ST.T. |
| AT 10 8 11               | Sign In                                                |       |
| 5 3 1                    | Manage FSI IID/Password I Sign In Help I Terms of Lise |       |
|                          |                                                        |       |

2. Expand the Human Resources menu. Click the Compensation History link.

| Financials           | ~ |
|----------------------|---|
| Human Resources      | ^ |
| Certify Effort       |   |
| Compensation History |   |
| Direct Deposit       |   |
| Faculty AOR Forms    |   |
|                      |   |

3. Scroll down the page to review all available compensation history. Filter by different **Job Records** or by **Type**.

| < Payroll                                | Compensation History             |                                            |             |                 |                           |
|------------------------------------------|----------------------------------|--------------------------------------------|-------------|-----------------|---------------------------|
| Reggie Renegade 😔                        |                                  | Job Professor 9 Mo SA                      |             |                 |                           |
| Apply Reset                              | Compensation History  View Chart | Adjunct Asoc Profess<br>Professor 9 Mo SAL | ior         |                 |                           |
| <ul> <li>Grid Display Options</li> </ul> |                                  |                                            |             |                 |                           |
| Salary Frequency                         | Date of Change                   | Amount Salary Change<br>Amoun              | e Source    | Туре            | Type Reason               |
| View In                                  | 10/14/2022                       |                                            | Base Salary | Pay Rate Change | Merit Pay                 |
| Issued Currency V                        | 09/16/2022                       |                                            | Base Salary | Pay Rate Change | Faculty Pay Increase 2022 |
| ✓ Filter Options                         | 08/08/2022                       |                                            | Base Salary | Data Change     | Fall Appointments         |
| Source v                                 | 05/09/2022                       |                                            | Base Salary | Data Change     | Change Standard Hours     |

| <ul> <li>Filter Options</li> </ul> |   |
|------------------------------------|---|
| Source                             |   |
|                                    | ~ |
| Туре                               |   |
|                                    | ~ |
| Data Ohanan                        |   |
| Data Change                        |   |
| Pay Rate Change                    |   |
| Position Change                    |   |
| All                                | ~ |

4. To review the details of a specific change, click the associated **Date of Change** Link.

| Salary                         | Change Deta    | ails      | ×             |
|--------------------------------|----------------|-----------|---------------|
| Date of Change                 | 10/28/2022     |           |               |
| New Salary                     | 40,910.000 USD | )         |               |
| Previous Salary                | 38,000.000 USD | )         |               |
| Change Amount                  | 2,910.000003 U | SD        |               |
| Frequency                      | Annual         |           |               |
| Pay Components                 |                |           |               |
| Component New Amount           | Currency       | Frequency | Change Amount |
| Default NA Annual 40,910.00000 | USD            | Annual    | 2,910.00      |

- 5. Review the Salary Change Details as needed.
- 6. Click the **Close Button** in the right-hand corner.
- 7. Select the **View Chart** link to view the data in chart form.

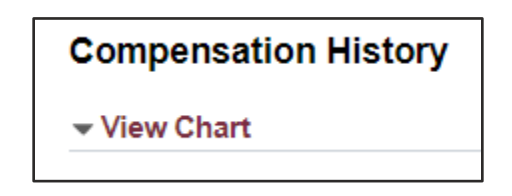

- 8. Review the **Compensation History Chart** data by selecting the appropriate **Job** and **Time Period** options.
- 9. Collapse the **Compensation History Chart** by clicking **View Chart**.
- 10. Select the **Home** icon on the top right-hand screen to navigate back to myFSU.

| Compensation History | ធ | ۹ | ۵ | : | Ø |
|----------------------|---|---|---|---|---|
| Svcs V               |   |   |   |   |   |
|                      |   |   |   |   | ^ |
|                      |   |   |   |   |   |